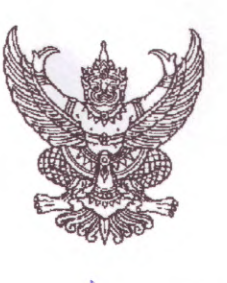

ที่ ชม ๐๐๑๗.๓/ว ๑๑ ๒๐๒

ศาลากลางจังหวัดเชียงใหม่ ถนนโชตนา ชม ๕๐๓๐๐

ช เมษายน ๒๕๖๕

เรื่อง ขอเชิญประชุมหัวหน้าส่วนราชการประจำจังหวัดเชียงใหม่ และการประชุมคณะกรมการจังหวัดเชียงใหม่ ครั้งที่ ๔/๒๕๖๕

เรียน รองผู้ว่าราชการจังหวัดเชียงใหม่ หัวหน้าส่วนราชการและหัวหน้าหน่วยงานรัฐวิสาหกิจในสังกัด-กระทรวงมหาดไทย นายอำเภอทุกอำเภอ และหัวหน้าส่วนราชการที่นำเสนอวาระการประชุม

สิ่งที่ส่งมาด้วย ร่างระเบียบวาระการประชุม

จำนวน ๑ ชุด

ด้วยจังหวัดเซียงใหม่ได้กำหนดจัดการประชุมหัวหน้าส่วนราชการประจำจังหวัดเซียงใหม่ และการประชุมคณะกรมการจังหวัดเซียงใหม่ ครั้งที่ ๔/๒๕๖๕ ในวันศุกร์ที่ ๒๙ เมษายน ๒๕๖๕ เวลา ๐๙.๓๐ น. ณ ห้องประชุม ๓ ชั้น ๓ อาคารอำนวยการ ศาลากลางจังหวัดเชียงใหม่ รายละเอียดปรากฏ ตามสิ่งที่ส่งมาด้วย

จังหวัดเชียงใหม่ขอเรียนเชิญท่านเข้าร่วมประชุมตามวัน เวลา และสถานที่ดังกล่าวข้างต้น การแต่งกาย เครื่องแบบปฏิบัติราชการสีกากี แขนยาว สำหรับหน่วยงานที่จังหวัดกำหนดให้นำเสนอวาระ การประชุม ขอความกรุณาจัดทำข้อมูลในรูปแบบของไฟล์ดิจิทัล (Microsoft Word) และข้อมูลการนำเสนอ ในรูปแบบ Microsoft PowerPoint ส่งให้สำนักงานจังหวัดเชียงใหม่ กลุ่มงานอำนวยการ ทางไปรษณีย์อิเล็กทรอนิกส์ cmmeet053@gmail.com ภายในวันจันทร์ที่ ๒๒ เมษายน ๒๕๖๕ การนำเสนอข้อมูลในที่ประชุมขอความกรุณา สรุปเนื้อหาให้ชัดเจน สั้น กะทัดรัด ความยาวไม่เกิน ๕ นาที ทั้งนี้ ระเบียบวาระการประชุมฉบับสมบูรณ์ สามารถดาวน์โหลดได้ที่เว็บไซต์จังหวัดเชียงใหม่ (www.chiangmai.go.th) หัวข้อหลัก มุมราชการ หัวข้อรอง ประชุมหัวหน้าส่วนราชการ และประชุมหัวหน้าส่วนราชการ ครั้งที่ ๔/๒๕๖๕ ก่อนการประชุม ๑ วันทำการ

จึงเรียนมาเพื่อทราบ และขอเชิญท่านเข้าร่วมประชุมตามวัน และเวลาดังกล่าว

ขอแสดงความนับถือ

**(นายวรญาณ บุญณราช)** รองผู้ว่าราชการจังหวัด ปฏิบัติราชการแทน ผู้ว่าราชการจังหวัดเชียงใหม่

สำนักงานจังหวัด กลุ่มงานอำนวยการ โทรศัพท์ ๐ ๕๓๑๑ ๒๗๐๘ โทรสาร ๐ ๕๓๑๑ ๒๗๐๗

# บัญชีแนบท้าย ผู้บริหารและหัวหน้าส่วนราชการที่เข้าประชุม ณ ห้องประชุม ๓ ชั้น ๓ อาคารอำนวยการ ศาลากลางจังหวัดเชียงใหม่

| ที่     | ตำแหน่ง                                                           | หมายเหตุ          |
|---------|-------------------------------------------------------------------|-------------------|
| ໑.      | ผู้ว่าราชการจังหวัดเชียงใหม่                                      | ประธานในที่ประชุม |
| ୭.      | รองผู้ว่าราชการจังหวัดเชียงใหม่ (นายวรญาณ บุญณราช)                | ผู้บริหาร         |
| តា.     | รองผู้ว่าราชการจังหวัดเชียงใหม่ (นายศักดิ์ชัย คุณานุวัฒน์ชัยเดช)  | ผู้บริหาร         |
| ໔.      | รองผู้ว่าราชการจังหวัดเชียงใหม่ (นายวรวิทย์ ชัยสวัสดิ์)           | ผู้บริหาร         |
| ଝ.      | รองผู้ว่าราชการจังหวัดเชียงใหม่ (นายวีระพันธ์ ดีอ่อน)             | ผู้บริหาร         |
| ່ວ.     | ปลัดจังหวัดเชียงใหม่                                              | สังกัด มท.        |
| ଟା.     | หัวหน้าสำนักงานจังหวัดเชียงใหม่                                   | สังกัด มท.        |
| ಡ.      | ท้องถิ่นจังหวัดเชียงใหม่                                          | สังกัด มท.        |
| ಷ.      | พัฒนาการจังหวัดเชียงใหม่                                          | สังกัด มท.        |
| ූං.     | เจ้าพนักงานที่ดินจังหวัดเชียงใหม่                                 | สังกัด มท.        |
| ୭୭.     | โยธาธิการและผังเมืองจังหวัดเชียงใหม่                              | สังกัด มท.        |
| මේ.     | ห้วหน้าสำนักงานป้องกันและบรรเทาสาธารณภัยจังหวัดเชียงใหม่          | สังกัด มท.        |
| ଭണ.     | ผู้อำนวยการศูนย์เทคโนโลยีสารสนเทศและการสื่อสาร เขต ๗ เชียงใหม่    | สังกัด มท.        |
| ୭୯.     | ผู้จัดการการประปาส่วนภูมิภาค (ชั้นพิเศษ) สาขาเชียงใหม่            | สังกัด มท.        |
| ୭୯.     | ผู้จัดการการไฟฟ้าส่วนภูมิภาคจังหวัดเชียงใหม่                      | สังกัด มท.        |
| ඉුට.    | ผู้จัดการการไฟฟ้าส่วนภูมิภาคจังหวัดเชียงใหม่ ๒                    | สังกัด มท.        |
| ର୍ଚ୍ଚା. | คลังจังหวัดเชียงใหม่                                              | นำเสนอวาระ        |
| രേ.     | ผู้อำนวยการสำนักงานทรัพยากรธรรมชาติและสิ่งแวดล้อมจังหวัดเชียงใหม่ | นำเสนอวาระ        |
| ୭๙.     | นายแพทย์สาธารณสุขจังหวัดเชียงใหม่                                 | นำเสนอวาระ        |
| මර.     | ประชาสัมพันธ์จังหวัดเชียงใหม่                                     | นำเสนอวาระ        |
| ම්ම.    | ศึกษาธิการจังหวัดเชียงใหม่                                        | นำเสนอวาระ        |
| ම්ම.    | ผู้อำนวยการสำนักงานคุมประพฤติจังหวัดเชียงใหม่                     | นำเสนอวาระ        |
| ່ຍຄ.    | นายอำเภอ ๒๕ อำเภอ                                                 | นายอำเภอ          |

ร่างระเบียบวาระการประชุม

# หัวหน้าส่วนราชการประจำจังหวัดเชียงใหม่และการประชุมคณะกรมการจังหวัดเชียงใหม่ ครั้งที่ ๔/๒๕๖๕

ในวันศุกร์ที่ ๒๙ เมษายน ๒๕๖๕ เวลา ๐๙.๓๐ น. ณ ห้องประชุม ๓ ชั้น ๓ อาคารอำนวยการ ศาลากลางจังหวัดเชียงใหม่ และการประชุมผ่านทางระบบ Zoom Meeting

#### เรื่องระเบียบก่อนวาระประชุม

ด. การมอบเกียรติบัตรและรางวัลต่าง ๆ

๒. แนะนำหัวหน้าส่วนราชการที่ย้ายมาดำรงตำแหน่ง ณ จังหวัดเชียงใหม่

(ให้เดินทางมาร่วมประชุม ณ ห้องประชุม ๓ ชั้น ๓ อาคารอำนวยการ ศาลากลางจังหวัดเชียงใหม่ และส่งข้อมูล ในรูปแบบของไฟล์ Power Point จำนวน ๑ หน้า ทางอีเมล cmmeet053@gmail.com ประกอบด้วยรูปภาพ ชื่อ- นามสกุล ตำแหน่งปัจจุบัน และตำแหน่งเดิม) (สำนักงานจังหวัดเชียงใหม่)

๓. ประมวลภาพกิจกรรมประจำเดือนเมษายน ๒๕๖๕ (สำนักงานประชาสัมพันธ์จังหวัดเชียงใหม่)

#### <u>ระเบียบวาระที่ ๑</u> เรื่อง ประธานแจ้งให้ที่ประชุมทราบ

<u>ระเบียบวาระที่ ๒</u> เรื่อง รับรองรายงานการประชุมหัวหน้าส่วนราชการประจำจังหวัดเชียงใหม่ ครั้งที่ ๓/๒๕๖๕ เมื่อวันพุธที่ ๓๐ มีนาคม ๒๕๖๕

<u>ระเบียบวาระที่ ๓</u> เรื่อง สืบเนื่องจากการประชุมครั้งที่ผ่านมา

<u>ระเบียบวาระที่ ๔</u> เรื่องเพื่อทราบและถือปฏิบัติ

### ๔.๑ ด้านเศรษฐกิจ

๔.๑.๑ สรุปการเบิกจ่ายงบประมาณในภาพรวมของจังหวัดเชียงใหม่ ประจำปี งบประมาณ พ.ศ. ๒๕๖๕ (สำนักงานคลังจังหวัดเชียงใหม่)

๔.๑.๒ การดำเนินโครงการตามแผนปฏิบัติราชการประจำปีของจังหวัดเชียงใหม่ ประจำปีงบประมาณ พ.ศ. ๒๕๖๕ (สำนักงานจังหวัดเชียงใหม่)

๔.๑.๓ การดำเนินโครงการตามแผนปฏิบัติราชการประจำปีของกลุ่มจังหวัดภาคเหนือ
 ตอนบน ๑ ประจำปีงบประมาณ พ.ศ. ๒๕๖๕ (กลุ่มงานบริหารยุทธศาสตร์กลุ่มจังหวัดภาคเหนือตอนบน ๑)

๔.๑.๔ การดำเนินการขจัดความยากจนและพัฒนาคนทุกช่วงวัยอย่างยั่งยืน
 ตามหลักปรัชญาเศรษฐกิจพอเพียง คจพ. (สำนักงานพัฒนาชุมชนจังหวัดเชียงใหม่)

#### ๔.๒ ด้านความมั่นคง

 ๔.๒.๑ สถานการณ์การแพร่ระบาดโรคติดเชื้อไวรัสโคโรนา 2019 (โควิด – 19) และ ผลการฉีดวัคซีนโควิด – 19 จังหวัดเชียงใหม่ (สำนักงานสาธารณสุขจังหวัดเชียงใหม่)

๔.๒.๒ มาตรการและการบริหารจัดการการศึกษาภายใต้สถานการณ์การแพร่ระบาดของ โรคติดเชื้อไวรัสโคโรนา ๒๐๑๙ ในปีการศึกษา ๒๕๖๕ (สำนักงานศึกษาธิการจังหวัดเชียงใหม่)

๔.๒.๓ การแก้ไขปัญหาไฟป่าและฝุ่นละอองขนาดเล็ก PM 2.5 จังหวัดเชียงใหม่
 (สำนักงานทรัพยากรธรรมชาติและสิ่งแวดล้อมจังหวัดเชียงใหม่)

๔.๓.๔ สรุปผลการดำเนินการป้องกันและลดอุบัติเหตุทางถนนช่วงเทศกาลสงกรานต์
 ปี ๒๕๖๕ (สำนักงานป้องกันและบรรเทาสาธารณภัยจังหวัดเชียงใหม่)

#### ๔.๓ ด้านสังคม

๔.๓.๑ การขับเคลื่อนนโยบายสำคัญและการช่วยเหลือผู้ที่อยู่ในความดูแลของ กรมคุมประพฤติ (สำนักงานคุมประพฤติจังหวัดเชียงใหม่)

### ๔.๔ น้ำเสนอโดยเอกสาร

| a a           | a          | 0 0     | 2 V     | 9       | <b>19 4</b> |           |          |
|---------------|------------|---------|---------|---------|-------------|-----------|----------|
| ระเบยบวาระท ๕ | เรองวาระงา | นสาคฌขอ | วงจงหวด | 1918191 | หมเนเด      | อนพถษภาคม | ໂຄຊັ່ວຊັ |
| 00000010011 0 |            |         |         |         |             |           |          |

| วันที่          | เวลา     | งาน                                                                                                    | สถานที่                                                                                                    |
|-----------------|----------|----------------------------------------------------------------------------------------------------|----------------------------------------------------------------------------------------------------|
| ๔ พฤษภาคม ๒๕๖๕  | ০๙০০ ૫.  | การจัดพิธีเนื่องในวันฉัตรมงคล ประจำปี ๒๕๖๕                                                                    | ห้องราชพฤกษ์<br>ศูนย์ประชุมและแสดง<br>สินค้านานาชาติเฉลิม<br>พระเกียรติ ๗ รอบ<br>พระชนมพรรษา<br>อำเภอเมืองเชียงใหม่ |
| ด๕ พฤษภาคม ๒๕๖๕ |          | การจัดกิจกรรมเนื่องในวันวิสาขบูชา                                                                             | จังหวัดและอำเภอ                                                                                                    |
| ๓๐ พฤษภาคม ๒๕๖๕ | ಂಡ.೦೦ ೩. | การประชุมนายอำเภอ หัวหน้าส่วนราชการและ<br>รัฐวิสาหกิจในสังกัดกระทรวงมหาดไทย                                   | ห้องประชุม ๑ ชั้น ๒<br>อาคารอำนวยการ<br>ศาลากลางจังหวัด<br>เชียงใหม่                                                |
|                 | ୦๙.๓୦ ଧ. | การประชุมหัวหน้าส่วนราชการประจำจังหวัด<br>เชียงใหม่ และการประชุมคณะกรมการจังหวัด<br>เชียงใหม่ ครั้งที่ ๕/๒๕๖๕ | ห้องประชุม ๓ ชั้น ๓<br>อาคารอำนวยการ<br>ศาลากลางจังหวัด<br>เชียงใหม่                                                |
|                 | ଭണ.୦୦ ଧ. | การประชุมคณะกรรมการศูนย์อำนวยการป้องกัน<br>และปราบปรามยาเสพติดจังหวัดเชียงใหม่                                | ห้องประชุม ๑ ชั้น ๒<br>อาคารอำนวยการ<br>ศาลากลางจังหวัด<br>เชียงใหม่                                                |

<u>ระเบียบวาระที่ ๖</u> แ

# แนวทางการปฏิบัติราชการและข้อสั่งการ

๖.๑ รองผู้ว่าราชการจังหวัดเชียงใหม่ (นายวีระพันธ์ ดีอ่อน)

๖.๒ รองผู้ว่าราชการจังหวัดเชียงใหม่ (นายวรวิทย์ ชัยสวัสดิ์)

๖.๓ รองผู้ว่าราชการจังหวัดเชียงใหม่ (นายศักดิ์ชัย คุณานุวัฒน์ชัยเดช)

๖.๔ รองผู้ว่าราชการจังหวัดเชียงใหม่ (นายวรญาณ บุญณราช)

๖.๕ ผู้ว่าราชการจังหวัดเชียงใหม่ (นายประจญ ปรัชญ์สกุล)

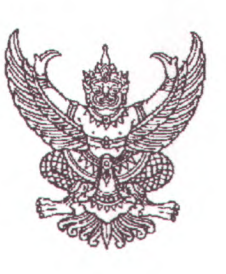

ที่ ชม ๐๐๑๗.๓/ว ๑๑๒๐๙

ศาลากลางจังหวัดเชียงใหม่ ถนนโชตนา ชม ๕๐๓๐๐

#### 20 เมษายน ๒๕๖๕

เรื่อง ขอเชิญประชุมหัวหน้าส่วนราชการประจำจังหวัดเชียงใหม่ และการประชุมคณะกรมการจังหวัดเชียงใหม่ ครั้งที่ ๔/๒๕๖๕

เรียน หัวหน้าส่วนราชการตามบัญชีแนบท้าย

สิ่งที่ส่งมาด้วย ร่างระเบียบวาระการประชุม

จำนวน ๑ ชุด

ด้วยจังหวัดเชียงใหม่ได้กำหนดจัดการประชุมหัวหน้าส่วนราชการประจำจังหวัดเชียงใหม่ และการประชุมคณะกรมการจังหวัดเชียงใหม่ ครั้งที่ ๔/๒๕๖๕ ในวันศุกร์ที่ ๒๙ เมษายน ๒๕๖๕ เวลา ๐๙.๓๐ น. รายละเอียดปรากฏตามสิ่งที่ส่งมาด้วย

เนื่องจากสถานการณ์การแพร่ระบาดของโรคติดเชื้อไวรัสโคโรนา 2019 (COVID – 19) และได้มี มาตรการให้หลีกเลี่ยงหรือเลื่อนการจัดกิจกรรมที่มีการรวมกลุ่มของบุคคลที่มีจำนวนมากที่อาจมีความเสี่ยงต่อการ แพร่ระบาดของโรคติดเชื้อไวรัสโคโรนา 2019 (COVID – 19) จังหวัดเชียงใหม่จึงขอให้ส่วนราชการ/หน่วยงาน ดำเนินการ ดังนี้

๑. ขอเชิญท่านรับฟังการประชุมผ่านทางระบบ Zoom Meeting ตามวัน และเวลาดังกล่าว ข้างต้น ณ หน่วยงานของท่าน โดยขอให้เข้าใช้งานระบบ Zoom Meeting และดำเนินการ ดังนี้

๑.๑ Join Meeting ID ให้พิมพ์ "2529194538", Your Name ให้พิมพ์ "ชื่อ – นามสกุล และ ตำแหน่ง" หรือกรณีเป็นผู้แทนที่ได้รับมอบหมายให้เข้าประชุมฯ ให้ใส่ "ชื่อ – นามสกุล (แทน) ตำแหน่ง..." ให้ครบถ้วน และ Enter meeting passcode ให้พิมพ์ "111999" เพื่อยืนยันการเข้าร่วมประชุม

๑.๒ เมื่อเข้าสู่ระบบเรียบร้อยแล้ว ในกล่องข้อความ (Chat) ให้พิมพ์ **ชื่อ – นามสกุล และ** ตำแหน่ง" หรือกรณีเป็นผู้แทนที่ได้รับมอบหมายให้เข้าประชุมฯ ให้ใส่ "**ชื่อ – นามสกุล (แทน) ตำแหน่ง...**" ให้ครบถ้วน เพื่อจัดทำรายงานการประชุมฯ

๑.๓ ประสานรายละเอียดเพิ่มเติมการเข้าใช้งานระบบ Zoom Meeting ได้ที่ นายสมศักดิ์ ดิเรกโภค ตำแหน่งนายช่างไฟฟ้าชำนาญงาน สำนักงานจังหวัดเชียงใหม่ โทรศัพท์ ๐๘ ๘๒๕๘ ๘๑๘๘

๒. ส่วนราชการ/หน่วยงานที่มีวาระการประชุมน้ำเสนอต่อที่ประชุมฯ ขอความกรุณาจัดทำ ข้อมูลในรูปแบบของไฟล์ดิจิทัล (Microsoft Word) และข้อมูลการน้ำเสนอในรูปแบบ Microsoft PowerPoint ส่งให้สำนักงานจังหวัดเชียงใหม่ กลุ่มงานอำนวยการ ทางไปรษณีย์อิเล็กทรอนิกส์ cmmeet053@gmail.com ภายในวันจันทร์ที่ ๒๕ เมษายน ๒๕๖๕ การนำเสนอข้อมูลในที่ประชุมขอความกรุณาสรุปเนื้อหาให้ชัดเจน สั้น กะทัดรัด ความยาวไม่เกิน ๕ นาที โดยให้นำเสนอข้อมูลต่อที่ประชุม ณ ห้องประชุม ๓ ชั้น ๓ อาคาร อำนวยการ ศาลากลางจังหวัดเชียงใหม่ ทั้งนี้ ประสานแจ้งฝ่ายเลขานุการฯ ทางโทรศัพท์ ๐๘ ๖๔๓๐ ๔๖๓๐ (นางวัลยา สิปปพันธ์ ตำแหน่งเจ้าพนักงานธุรการชำนาญงาน)

๓. สำหรับ ...

๓. สำหรับระเบียบวาระการประชุมฉบับสมบูรณ์ สามารถดาวน์โหลดได้ที่เว็บไซต์จังหวัด เชียงใหม่ (www.chiangmai.go.th) หัวข้อหลัก มุมราชการ หัวข้อรอง ประชุมหัวหน้าส่วนราชการ และประชุม หัวหน้าส่วนราชการ ครั้งที่ ๔/๒๕๖๕ ก่อนการประชุม ๑ วัน

จึงเรียนมาเพื่อทราบ และขอเชิญท่านเข้าร่วมประชุมตามวัน และเวลาดังกล่าว

ขอแสดงความนับถือ

0.492

**(นายวรญาณ บุญณราช)** รองผู้ว่าราชการจังหวัด ปฏิบัติราชการแทน ผู้ว่าราชการจังหวัดเชียงใหม่

สำนักงานจังหวัด กลุ่มงานอำนวยการ โทร. ๐ ๕๓๑๑ ๒๗๐๘ โทรสาร ๐ ๕๓๑๑ ๒๗๐๗

### บัญชีแนบท้าย

# การประชุมหัวหน้าส่วนราชการประจำจังหวัดเชียงใหม่ และการประชุมคณะกรมการจังหวัด ประชุมผ่านระบบ Zoom Meeting ณ ที่ตั้งหน่วยงาน

- ๑. อัยการจังหวัดคดีเยาวชนและครอบครัวจังหวัดเชียงใหม่
- อัยการจังหวัดคุ้มครองสิทธิและช่วยเหลือทางกฎหมายและการบังคับคดีจังหวัดเชียงใหม่
- ๓. อัยการจังหวัดคดีศาลแขวงเชียงใหม่
- ผู้ตรวจเงินแผ่นดินภาค ๘
- ผู้อำนวยการสำนักงานตรวจเงินแผ่นดินจังหวัดเชียงใหม่
- ผู้บัญชาการมณฑลทหารบกที่ ๓๓
- ๗. ผู้บัญชาการกองพลทหารราบที่ ๗
- ผู้บัญชาการกองกำลังผาเมือง
- ๙. ผู้อำนวยการสำนักงานพัฒนาภาค ๓
- ๑๐. ผู้บังคับการตำรวจตระเวนชายแดนภาค ๓
- ๑๑. ผู้บังคับการกองพันพัฒนาที่ ๓
- ๑๒. หัวหน้าสถานีวัดความสั่นสะเทือนจังหวัดเชียงใหม่
- ด๓. ผู้บังคับการกองบิน ๔๑
- ๑๔. ผู้กำกับการตำรวจตระเวนชายแดนที่ ๓๓
- ๑๕. ผู้กำกับการตรวจคนเข้าเมืองท่าอากาศยานเชียงใหม่
- ๑๖. ผู้กำกับการตรวจคนเข้าเมืองจังหวัดเชียงใหม่
- ๑๗. ผู้กำกับการ ๕ กองบังคับการฝึกพิเศษ
- ดผ. สารวัตรสถานีตำรวจท่องเที่ยว ๑ กองกำกับการ ๔
- ด๙. หัวหน้าพิสูจน์หลักฐานจังหวัดเชียงใหม่
- ๒๐. ผู้อำนวยการสถาบันวิจัยและพัฒนาพื้นที่สูง
- ๒๑. ผู้อำนวยการสำนักงาน ป.ป.ช. ประจำจังหวัดเชียงใหม่
- ๒๒. ผู้อำนวยการอาวุโสธนาคารแห่งประเทศไทย สำนักงานภาคเหนือ
- ๒๓. ผู้อำนวยการสำนักงานพัฒนาพิงคนคร
- ๒๔. ผู้อำนวยการการเลือกตั้งประจำจังหวัดเชียงใหม่
- ๒๕. ผู้จัดการสำนักงานขาย บริษัท การบินไทย จำกัด (มหาชน)

ร่างระเบียบวาระการประชุม

# หัวหน้าส่วนราชการประจำจังหวัดเชียงใหม่และการประชุมคณะกรมการจังหวัดเชียงใหม่ ครั้งที่ ๔/๒๕๖๕

ในวันศุกร์ที่ ๒๙ เมษายน ๒๕๖๕ เวลา ๐๙.๓๐ น. ณ ห้องประชุม ๓ ชั้น ๓ อาคารอำนวยการ ศาลากลางจังหวัดเชียงใหม่ และการประชุมผ่านทางระบบ Zoom Meeting

เรื่องระเบียบก่อนวาระประชุม

ด. การมอบเกียรติบัตรและรางวัลต่าง ๆ

๒. แนะนำหัวหน้าส่วนราชการที่ย้ายมาดำรงตำแหน่ง ณ จังหวัดเชียงใหม่

(ให้เดินทางมาร่วมประชุม ณ ห้องประชุม ๓ ชั้น ๓ อาคารอำนวยการ ศาลากลางจังหวัดเชียงใหม่ และส่งข้อมูล ในรูปแบบของไฟล์ Power Point จำนวน ๑ หน้า ทางอีเมล cmmeet053@gmail.com ประกอบด้วยรูปภาพ ชื่อ- นามสกุล ตำแหน่งปัจจุบัน และตำแหน่งเดิม) (สำนักงานจังหวัดเชียงใหม่)

๓. ประมวลภาพกิจกรรมประจำเดือนเมษายน ๒๕๖๕ (สำนักงานประชาสัมพันธ์จังหวัดเชียงใหม่)

<u>ระเบียบวาระที่ ๑</u> เรื่อง ประธานแจ้งให้ที่ประชุมทราบ

<u>ระเบียบวาระที่ ๒</u> เรื่อง รับรองรายงานการประชุมหัวหน้าส่วนราชการประจำจังหวัดเชียงใหม่ ครั้งที่ ๓/๒๕๖๕ เมื่อวันพุธที่ ๓๐ มีนาคม ๒๕๖๕

<u>ระเบียบวาระที่ ๓</u> เรื่อง สืบเนื่องจากการประชุมครั้งที่ผ่านมา

<u>ระเบียบวาระที่ «</u>เรื่องเพื่อทราบและถือปฏิบัติ

### ๔.๑ ด้านเศรษฐกิจ

๔.๑.๑ สรุปการเบิกจ่ายงบประมาณในภาพรวมของจังหวัดเชียงใหม่ ประจำปี งบประมาณ พ.ศ. ๒๕๖๕ (สำนักงานคลังจังหวัดเชียงใหม่)

๔.๑.๒ การดำเนินโครงการตามแผนปฏิบัติราชการประจำปีของจังหวัดเชียงใหม่ ประจำปีงบประมาณ พ.ศ. ๒๕๖๕ (สำนักงานจังหวัดเชียงใหม่)

๔.๑.๓ การดำเนินโครงการตามแผนปฏิบัติราชการประจำปีของกลุ่มจังหวัดภาคเหนือ
 ตอนบน ๑ ประจำปีงบประมาณ พ.ศ. ๒๕๖๕ (กลุ่มงานบริหารยุทธศาสตร์กลุ่มจังหวัดภาคเหนือตอนบน ๑)

๔.๑.๔ การดำเนินการขจัดความยากจนและพัฒนาคนทุกช่วงวัยอย่างยั่งยืน
 ตามหลักปรัชญาเศรษฐกิจพอเพียง คจพ. (สำนักงานพัฒนาชุมชนจังหวัดเชียงใหม่)

### ๔.๒ ด้านความมั่นคง

๔.๒.๑ สถานการณ์การแพร่ระบาดโรคติดเชื้อไวรัสโคโรนา 2019 (โควิด – 19) และ
 ผลการฉีดวัคซีนโควิด – 19 จังหวัดเชียงใหม่ (สำนักงานสาธารณสุขจังหวัดเชียงใหม่)

๔.๒.๒ มาตรการและการบริหารจัดการการศึกษาภายใต้สถานการณ์การแพร่ระบาดของ โรคติดเชื้อไวรัสโคโรนา ๒๐๑๙ ในปีการศึกษา ๒๕๖๕ (สำนักงานศึกษาธิการจังหวัดเชียงใหม่)

๔.๒.๓ การแก้ไขปัญหาไฟป่าและฝุ่นละอองขนาดเล็ก PM 2.5 จังหวัดเชียงใหม่
 (สำนักงานทรัพยากรธรรมชาติและสิ่งแวดล้อมจังหวัดเชียงใหม่)

๔.๓.๔ สรุปผลการดำเนินการป้องกันและลดอุบัติเหตุทางถนนช่วงเทศกาลสงกรานต์
 ปี ๒๕๖๕ (สำนักงานป้องกันและบรรเทาสาธารณภัยจังหวัดเชียงใหม่)

#### ๔.๓ ด้านสังคม

๔.๓.๑ การขับเคลื่อนนโยบายสำคัญและการช่วยเหลือผู้ที่อยู่ในความดูแลของ กรมคุมประพฤติ (สำนักงานคุมประพฤติจังหวัดเชียงใหม่)

### ๔.๔ นำเสนอโดยเอกสาร

| a a             | 4      |               | 0 0    | 2                 | 4       | a       | 0 10    | 4            |          |         |
|-----------------|--------|---------------|--------|-------------------|---------|---------|---------|--------------|----------|---------|
| 591918191775991 | & 150. | 97752,9791    | สาด    | <b>ກ</b> ເຫລ. ແລະ | าหาด    | 19121.9 | 9891    | 911@@@91901  | າພຄາດາ   | logh &  |
| 992000 9 19911  | 0 000  | A 9 190 A 119 | 01 111 | PO O O A A        | A MI GM | 1000    | PLION 0 | LOBVID LOVID | Galition | ele ole |

| วันที่          | เวลา       | งาน                                                                                                    | สถานที่                                                                                                    |
|-----------------|------------|----------------------------------------------------------------------------------------------------|----------------------------------------------------------------------------------------------------|
| ๔ พฤษภาคม ๒๕๖๕  | ০๙০০ ૫.    | การจัดพิธีเนื่องในวันฉัตรมงคล ประจำปี ๒๕๖๕                                                                    | ห้องราชพฤกษ์<br>ศูนย์ประชุมและแสดง<br>สินค้านานาชาติเฉลิม<br>พระเกียรติ ๗ รอบ<br>พระชนมพรรษา<br>อำเภอเมืองเชียงใหม่ |
| ๑๕ พฤษภาคม ๒๕๖๕ |            | การจัดกิจกรรมเนื่องในวันวิสาขบูชา                                                                             | จังหวัดและอำเภอ                                                                                                    |
| ๓๐ พฤษภาคม ๒๕๖๕ | ಂಡ.೦೦ ೩.   | การประชุมนายอำเภอ หัวหน้าส่วนราชการและ<br>รัฐวิสาหกิจในสังกัดกระทรวงมหาดไทย                                   | ห้องประชุม ๑ ชั้น ๒<br>อาคารอำนวยการ<br>ศาลากลางจังหวัด<br>เชียงใหม่                                                |
|                 | ಂಷ.        | การประชุมหัวหน้าส่วนราชการประจำจังหวัด<br>เชียงใหม่ และการประชุมคณะกรมการจังหวัด<br>เชียงใหม่ ครั้งที่ ๕/๒๕๖๕ | ห้องประชุม ๓ ชั้น ๓<br>อาคารอำนวยการ<br>ศาลากลางจังหวัด<br>เชียงใหม่                                                |
|                 | ଭଙ୍ଗ.୦୦ ଧ. | การประชุมคณะกรรมการศูนย์อำนวยการป้องกัน<br>และปราบปรามยาเสพติดจังหวัดเชียงใหม่                                | ห้องประชุม ๑ ชั้น ๒<br>อาคารอำนวยการ<br>ศาลากลางจังหวัด<br>เชียงใหม่                                                |

ระเบียบวาระที่ ๖

# แนวทางการปฏิบัติราชการและข้อสั่งการ

๖.๑ รองผู้ว่าราชการจังหวัดเชียงใหม่ (นายวีระพันธ์ ดีอ่อน)

๖.๒ รองผู้ว่าราชการจังหวัดเชียงใหม่ (นายวรวิทย์ ชัยสวัสดิ์)

๖.๓ รองผู้ว่าราชการจังหวัดเชียงใหม่ (นายศักดิ์ชัย คุณานุวัฒน์ชัยเดช)

๖.๔ รองผู้ว่าราชการจังหวัดเชียงใหม่ (นายวรญาณ บุญณราช)

๖.๕ ผู้ว่าราชการจังหวัดเชียงใหม่ (นายประจญ ปรัชญ์สกุล)

การใช้งานโปรแกรมวีดีทัศน์ทางไกลระบบ ZOOM (สำหรับเครื่องคอมพิวเตอร์)

| M ผู้จัดการออนไลน์ ข่าวอัพเดห ข่าวยอดก์ 🗙 💿 Download Center - Zoom | × +                                                                                                    |                                         | - 0 ×                 |
|--------------------------------------------------------------------|----------------------------------------------------------------------------------------------------|-----------------------------------------|-----------------------|
| $\leftarrow$ $\rightarrow$ C $($ $a$ zoom.us/download              |                                                                                                    |                                         | 🕸 🕁 😇 🖾 🗯 🌚 :         |
|                                                                    |                                                                                                    | REQUEST A DEMO 1.888.799.9666           |                       |
| ZOOM SOLUTIONS - PLANS & PRICING                                   | CONTACT SALES                                                                                                    | JOIN A MEETING HOST A MEETING 👻 SIGN IN | SIGN UP, IT'S FREE    |
|                                                                    | Download Center                                                                                                    | Download for IT Admin 🔸                 |                       |
|                                                                    | Zoom Client for Meetings         The web browser client will download automatically when you start or join y meeting, and is also available for manual download here.         Download       Version 5.4.6 (59296.1207) | our first Zoom                          |                       |
|                                                                    | Zoom Plugin for Microsoft Outlook The Zoom Plugin for Outlook installs a button on the Microsoft Outlook tool you to start or schedule a meeting with one-click. Download Version 5.4.59734.1218                        | I bar to enable                         | •                     |
| 📲 🔎 🗏 🤮 📄 🏦 🔷 🌘 🐸                                                  | 9                                                                                                    | ^ ۴۹                                    | N 🖓 ⊄×  ENG 3556 PM 📮 |

1.ดาวน์โหลดโปรแกรมที่เว็บไซต์ <u>www.zoom.us/download</u> แล้วคลิ๊กดาวน์โหลด

2. ดับเบิ้ลคลิ๊กตัวโปรแกรมที่ดาวน์โหลดมาเพื่อทำการติดตั้ง

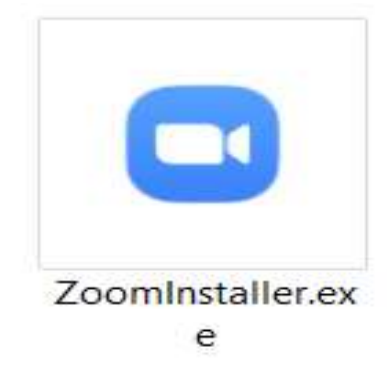

3.เมื่อติดตั้งแล้วจะปรากฏดังรูป

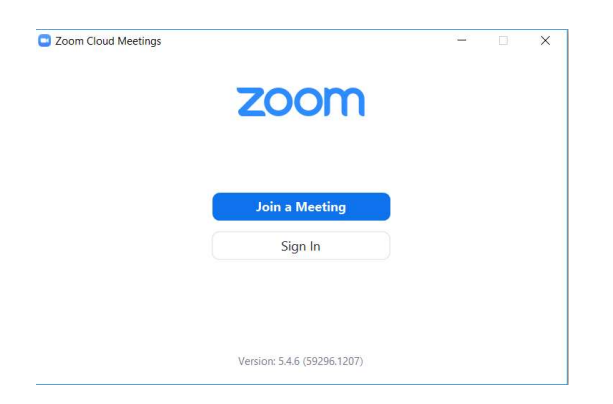

#### 4. กดปุ่ม join a meeting

| oin Meeting               | 9                     |   |
|---------------------------|-----------------------|---|
| Meeting ID or Personal Li | nk Name               |   |
| 2529194538                |                       | - |
| สำนักงานจังหวัดเชียง      | ใหม่                  |   |
| Remember my name          | e for future meetings |   |
| ) Do not connect to au    | idio                  |   |
| ) Turn off my video       |                       |   |

ช่อง meeting id ใส่เลข 2529194538 และช่อง youname ใส่ชื่อ – นามสกุล ตำแหน่ง เช่น นางอุบลรัตน์ พ่วงภิญโญ หัวหน้าสำนักงานจังหวัดเชียงใหม่ หรือกรณีเป็นผู้แทนให้ใส่ ชื่อ- นามสกุล (แทน) เช่น นายธีรวุฒิ แก้วฟอง (แทน) หัวหน้าสำนักงานจังหวัดเชียงใหม่ จากนั้นกดปุ่ม join

(ห้ามใช้อักษรย่อ เพื่อยืนยันการเข้าประชุม)

# 5. จะปรากฏให้ใส่รหัส 111999 เพื่อเข้าร่วมประชุม

| Enter m | eeting passo | ode |
|---------|--------------|-----|
| *****   | de           |     |
|         |              |     |
|         |              |     |
|         |              |     |

6.จะปรากฏหน้าจอรอการประชุม เมื่อถึงเวลาประชุมจะเข้าสู่ระบบอัตโนมัติ

| r the host to start this meet | ing. |
|-------------------------------|------|
| ឆៅ's Personal Meeting Room    |      |
| t Computer Audio              |      |
| t Computer Audio              |      |

๗. เมื่อเข้าสู่ระบบเรียบร้อยแล้ว กดปุ่ม กล่องข้อความ (Chat) โดยให้ระบุ ชื่อ – นามสกุล ตำแหน่ง เช่น
 นางอุบลรัตน์ พ่วงภิญโญ หัวหน้าสำนักงานจังหวัดเชียงใหม่ หรือกรณีเป็นผู้แทนให้ใส่ ชื่อ- นามสกุล (แทน)
 เช่น นายธีรวุฒิ แก้วฟอง (แทน) หัวหน้าสำนักงานจังหวัดเชียงใหม่

(ห้ามใช้อักษรย่อ เพื่อจัดทำรายงานการประชุม)

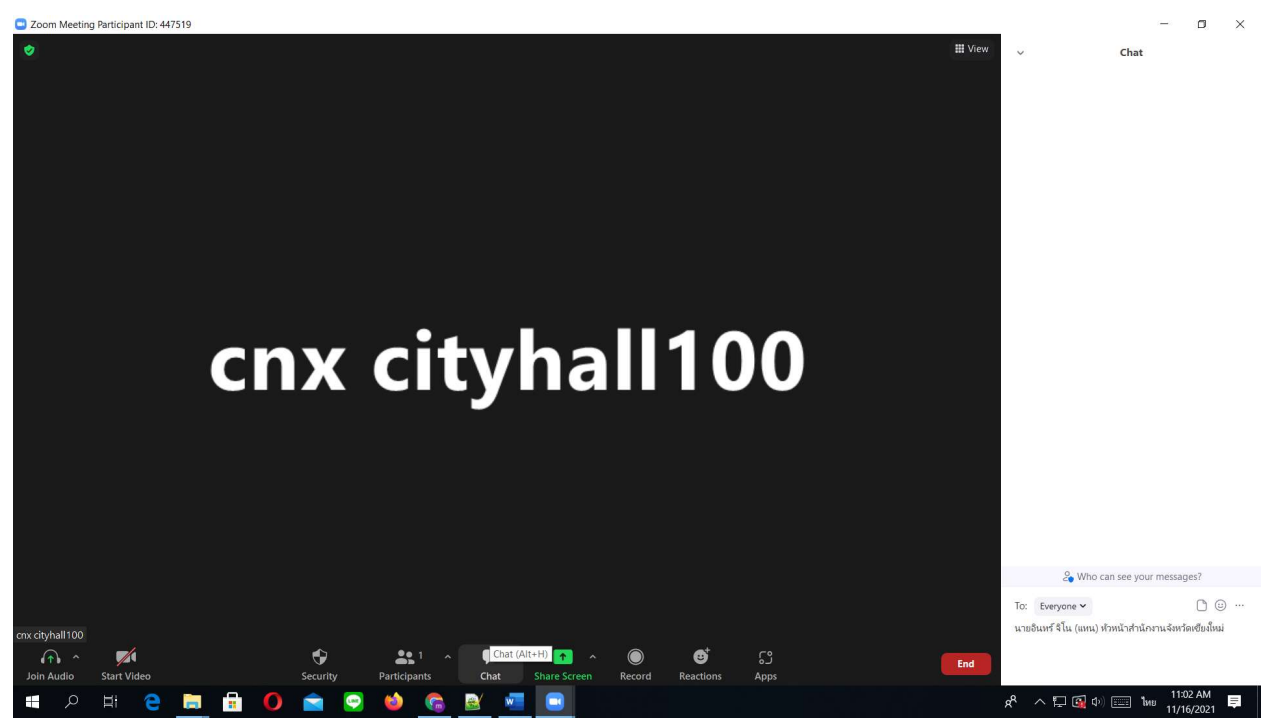

-3-

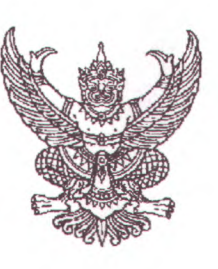

ที่ ชม ๐๐๑๗.๓/ว ๑๑๒๐๔

ศาลากลางจังหวัดเชียงใหม่ ถนนโชตนา ชม ๕๐๓๐๐

#### 90 เมษายน bese

เรื่อง ขอเชิญประชุมหัวหน้าส่วนราชการประจำจังหวัดเชียงใหม่ และการประชุมคณะกรมการจังหวัดเชียงใหม่ ครั้งที่ ๔/๒๕๖๕

เรียน คณะกรมการจังหวัดเชียงใหม่ หัวหน้าส่วนราชการสังกัดส่วนภูมิภาค หัวหน้าส่วนราชการสังกัดส่วนกลาง หัวหน้าหน่วยงานรัฐวิสาหกิจ นายกองค์การบริหารส่วนจังหวัดเชียงใหม่ นายกเทศมนตรีนครเชียงใหม่ นายกเทศมนตรีเมืองทุกแห่ง ผู้บริหารสถาบันการศึกษา และผู้บริหารองค์กรภาคเอกชน

สิ่งที่ส่งมาด้วย ร่างระเบียบวาระการประชุม

จำนวน ๑ ชุด

ด้วยจังหวัดเชียงใหม่ได้กำหนดจัดการประชุมหัวหน้าส่วนราชการประจำจังหวัดเชียงใหม่ และการประชุมคณะกรมการจังหวัดเชียงใหม่ ครั้งที่ ๔/๒๕๖๕ ในวันศุกร์ที่ ๒๙ เมษายน ๒๕๖๕ เวลา ๐๙.๓๐ น. รายละเอียดปรากฏตามสิ่งที่ส่งมาด้วย

เนื่องจากสถานการณ์การแพร่ระบาดของโรคติดเชื้อไวรัสโคโรนา 2019 (COVID – 19) และได้มี มาตรการให้หลีกเลี่ยงหรือเลื่อนการจัดกิจกรรมที่มีการรวมกลุ่มของบุคคลที่มีจำนวนมากที่อาจมีความเสี่ยงต่อการ แพร่ระบาดของโรคติดเชื้อไวรัสโคโรนา 2019 (COVID – 19) จังหวัดเชียงใหม่จึงขอให้ส่วนราชการ/หน่วยงาน ดำเนินการ ดังนี้

๑. ขอเชิญท่านรับฟังการประชุมผ่านทางระบบ Zoom Meeting ตามวัน และเวลาดังกล่าว ข้างต้น ณ หน่วยงานของท่าน โดยขอให้เข้าใช้งานระบบ Zoom Meeting และดำเนินการ ดังนี้

๑.๑ Join Meeting ID ให้พิมพ์ "2529194538", Your Name ให้พิมพ์ "ชื่อ – นามสกุล และ ตำแหน่ง" หรือกรณีเป็นผู้แทนที่ได้รับมอบหมายให้เข้าประชุมา ให้ใส่ "ชื่อ – นามสกุล (แทน) ตำแหน่ง..." ให้ครบถ้วน และ Enter meeting passcode ให้พิมพ์ "111999" เพื่อยืนยันการเข้าร่วมประชุม

๑.๒ เมื่อเข้าสู่ระบบเรียบร้อยแล้ว ในกล่องข้อความ (Chat) ให้พิมพ์ **ชื่อ – นามสกุล และ** ตำแหน่ง" หรือกรณีเป็นผู้แทนที่ได้รับมอบหมายให้เข้าประชุมฯ ให้ใส่ "**ชื่อ – นามสกุล (แทน) ตำแหน่ง...**" ให้ครบถ้วน เพื่อจัดทำรายงานการประชุมฯ

๑.๓ ประสานรายละเอียดเพิ่มเติมการเข้าใช้งานระบบ Zoom Meeting ได้ที่ นายสมศักดิ์ ดิเรกโภค ตำแหน่งนายช่างไฟฟ้าชำนาญงาน สำนักงานจังหวัดเชียงใหม่ โทรศัพท์ ๐๘ ๘๒๕๘ ๘๑๘๘

๒. ส่วนราชการ/หน่วยงานที่มีวาระการประชุมนำเสนอต่อที่ประชุมๆ ขอความกรุณาจัดทำ ข้อมูลในรูปแบบของไฟล์ดิจิทัล (Microsoft Word) และข้อมูลการนำเสนอในรูปแบบ Microsoft PowerPoint ส่งให้สำนักงานจังหวัดเชียงใหม่ กลุ่มงานอำนวยการ ทางไปรษณีย์อิเล็กทรอนิกส์ cmmeet053@gmail.com ภายในวันจันทร์ที่ ๒๕ เมษายน ๒๕๖๕ การนำเสนอข้อมูลในที่ประชุมขอความกรุณาสรุปเนื้อหาให้ชัดเจน สั้น กะทัดรัด ความยาวไม่เกิน ๕ นาที โดยให้นำเสนอข้อมูลต่อที่ประชุม ณ ห้องประชุม ๓ ชั้น ๓ อาคาร อำนวยการ ศาลากลางจังหวัดเชียงใหม่ ทั้งนี้ ประสานแจ้งฝ่ายเลขานุการฯ ทางโทรศัพท์ ๐๘ ๖๔๓๐ ๔๖๓๐ (นางวัลยา สิปปพันธ์ ตำแหน่งเจ้าพนักงานธุรการชำนาญงาน)

๓. สำหรับ ...

๓. สำหรับระเบียบวาระการประชุมฉบับสมบูรณ์ สามารถดาวน์โหลดได้ที่เว็บไซต์จังหวัด เชียงใหม่ (www.chiangmai.go.th) หัวข้อหลัก มุมราชการ หัวข้อรอง ประชุมหัวหน้าส่วนราชการ และประชุม หัวหน้าส่วนราชการ ครั้งที่ ๔/๒๕๖๕ ก่อนการประชุม ๑ วัน

จึงเรียนมาเพื่อทราบ และขอเชิญท่านเข้าร่วมประชุมตามวัน และเวลาดังกล่าว

ขอแสดงความนับถือ

0.992

(นายวรญาณ บุญณราช) รองผู้ว่าราชการจังหวัด ปฏิบัติราชการแทน ผู้ว่าราชการจังหวัดเชียงใหม่

สำนักงานจังหวัด กลุ่มงานอำนวยการ โทร. ๐ ๕๓๑๑ ๒๗๐๘ โทรสาร ๐ ๕๓๑๑ ๒๗๐๗ ร่างระเบียบวาระการประชุม

# หัวหน้าส่วนราชการประจำจังหวัดเชียงใหม่และการประชุมคณะกรมการจังหวัดเชียงใหม่ ครั้งที่ ๔/๒๕๖๕

ในวันศุกร์ที่ ๒๙ เมษายน ๒๕๖๕ เวลา ๐๙.๓๐ น. ณ ห้องประชุม ๓ ชั้น ๓ อาคารอำนวยการ ศาลากลางจังหวัดเชียงใหม่ และการประชุมผ่านทางระบบ Zoom Meeting

#### เรื่องระเบียบก่อนวาระประชุม

๑. การมอบเกียรติบัตรและรางวัลต่าง ๆ

๒. แนะนำหัวหน้าส่วนราชการที่ย้ายมาดำรงตำแหน่ง ณ จังหวัดเชียงใหม่

(ให้เดินทางมาร่วมประชุม ณ ห้องประชุม ๓ ชั้น ๓ อาคารอำนวยการ ศาลากลางจังหวัดเชียงใหม่ และส่งข้อมูล ในรูปแบบของไฟล์ Power Point จำนวน ๑ หน้า ทางอีเมล cmmeet053@gmail.com ประกอบด้วยรูปภาพ ชื่อ- นามสกุล ตำแหน่งปัจจุบัน และตำแหน่งเดิม) (สำนักงานจังหวัดเชียงใหม่)

๓. ประมวลภาพกิจกรรมประจำเดือนเมษายน ๒๕๖๕ (สำนักงานประชาสัมพันธ์จังหวัดเชียงใหม่)

## <u>ระเบียบวาระที่ ๑</u> เรื่อง ประธานแจ้งให้ที่ประชุมทราบ

<u>ระเบียบวาระที่ ๒</u> เรื่อง รับรองรายงานการประชุมหัวหน้าส่วนราชการประจำจังหวัดเชียงใหม่ ครั้งที่ ๓/๒๕๖๕ เมื่อวันพุธที่ ๓๐ มีนาคม ๒๕๖๕

<u>ระเบียบวาระที่ ๓</u> เรื่อง สืบเนื่องจากการประชุมครั้งที่ผ่านมา

<u>ระเบียบวาระที่ «</u>เรื่องเพื่อทราบและถือปฏิบัติ

### ๔.๑ ด้านเศรษฐกิจ

๔.๑.๑ สรุปการเบิกจ่ายงบประมาณในภาพรวมของจังหวัดเชียงใหม่ ประจำปี งบประมาณ พ.ศ. ๒๕๖๕ (สำนักงานคลังจังหวัดเชียงใหม่)

๔.๑.๒ การดำเนินโครงการตามแผนปฏิบัติราชการประจำปีของจังหวัดเชียงใหม่ ประจำปีงบประมาณ พ.ศ. ๒๕๖๕ (สำนักงานจังหวัดเชียงใหม่)

๔.๑.๓ การดำเนินโครงการตามแผนปฏิบัติราชการประจำปีของกลุ่มจังหวัดภาคเหนือ
 ตอนบน ๑ ประจำปีงบประมาณ พ.ศ. ๒๕๖๕ (กลุ่มงานบริหารยุทธศาสตร์กลุ่มจังหวัดภาคเหนือตอนบน ๑)

๔.๑.๔ การดำเนินการขจัดความยากจนและพัฒนาคนทุกช่วงวัยอย่างยั่งยืน
 ตามหลักปรัชญาเศรษฐกิจพอเพียง คจพ. (สำนักงานพัฒนาชุมชนจังหวัดเชียงใหม่)

### ๔.๒ ด้านความมั่นคง

 ๔.๒.๑ สถานการณ์การแพร่ระบาดโรคติดเชื้อไวรัสโคโรนา 2019 (โควิด – 19) และ ผลการฉีดวัคซีนโควิด – 19 จังหวัดเชียงใหม่ (สำนักงานสาธารณสุขจังหวัดเชียงใหม่)

๔.๒.๒ มาตรการและการบริหารจัดการการศึกษาภายใต้สถานการณ์การแพร่ระบาดของ โรคติดเชื้อไวรัสโคโรนา ๒๐๑๙ ในปีการศึกษา ๒๕๖๕ (สำนักงานศึกษาธิการจังหวัดเชียงใหม่)

๔.๒.๓ การแก้ไขปัญหาไฟป่าและฝุ่นละอองขนาดเล็ก PM 2.5 จังหวัดเชียงใหม่
 (สำนักงานทรัพยากรธรรมชาติและสิ่งแวดล้อมจังหวัดเชียงใหม่)

๔.๓.๔ สรุปผลการดำเนินการป้องกันและลดอุบัติเหตุทางถนนช่วงเทศกาลสงกรานต์ ปี ๒๕๖๕ (สำนักงานป้องกันและบรรเทาสาธารณภัยจังหวัดเชียงใหม่)

### ๔.๓ ด้านสังคม

๔.๓.๑ การขับเคลื่อนนโยบายสำคัญและการช่วยเหลือผู้ที่อยู่ในความดูแลของ กรมคุมประพฤติ (สำนักงานคุมประพฤติจังหวัดเชียงใหม่)

### ๔.๔ นำเสนอโดยเอกสาร

| a a           | 4           | 0 4   | e 0    | 1 4   | 0 10  | 1 4      |        |        |
|---------------|-------------|-------|--------|-------|-------|----------|--------|--------|
| ระเบยบวาระท ๕ | เรองวาระงาน | สาคญข | องจงหว | າດເຮຍ | เงเหม | ในเดือนพ | ฤษภาคม | මරීටර් |

| วันที่          | เวลา          | งาน                                                                                                    | สถานที่                                                                                                    |
|-----------------|---------------|----------------------------------------------------------------------------------------------------|----------------------------------------------------------------------------------------------------|
| ๔ พฤษภาคม ๒๕๖๕  | ০๙০০ ૫.       | การจัดพิธีเนื่องในวันฉัตรมงคล ประจำปี ๒๕๖๕                                                                    | ห้องราชพฤกษ์<br>ศูนย์ประชุมและแสดง<br>สินค้านานาชาติเฉลิม<br>พระเกียรติ ๗ รอบ<br>พระชนมพรรษา<br>อำเภอเมืองเซียงใหม่ |
| ด๕ พฤษภาคม ๒๕๖๕ |               | การจัดกิจกรรมเนื่องในวันวิสาขบูชา                                                                             | จังหวัดและอำเภอ                                                                                                    |
| ๓๐ พฤษภาคม ๒๕๖๕ | ಂಡ.೦೦ ೩.      | การประชุมนายอำเภอ หัวหน้าส่วนราชการและ<br>รัฐวิสาหกิจในสังกัดกระทรวงมหาดไทย                                   | ห้องประชุม ๑ ชั้น ๒<br>อาคารอำนวยการ<br>ศาลากลางจังหวัด<br>เชียงใหม่                                                |
|                 | ಂ .           | การประชุมหัวหน้าส่วนราชการประจำจังหวัด<br>เชียงใหม่ และการประชุมคณะกรมการจังหวัด<br>เชียงใหม่ ครั้งที่ ๕/๒๕๖๕ | ห้องประชุม ๓ ชั้น ๓<br>อาคารอำนวยการ<br>ศาลากลางจังหวัด<br>เชียงใหม่                                                |
|                 | ໑ <b>ຓ.୦୦</b> | การประชุมคณะกรรมการศูนย์อำนวยการป้องกัน<br>และปราบปรามยาเสพติดจังหวัดเชียงใหม่                                | ห้องประชุม ๑ ชั้น ๒<br>อาคารอำนวยการ<br>ศาลากลางจังหวัด<br>เชียงใหม่                                                |

<u>ระเบียบวาระที่ ๖</u> แนวทางการปฏิบัติร

แนวทางการปฏิบัติราชการและข้อสั่งการ

๖.๑ รองผู้ว่าราชการจังหวัดเชียงใหม่ (นายวีระพันธ์ ดีอ่อน)

๖.๒ รองผู้ว่าราชการจังหวัดเชียงใหม่ (นายวรวิทย์ ชัยสวัสดิ์)

๖.๓ รองผู้ว่าราชการจังหวัดเชียงใหม่ (นายศักดิ์ชัย คุณานุวัฒน์ชัยเดช)

๖.๔ รองผู้ว่าราชการจังหวัดเชียงใหม่ (นายวรญาณ บุญณราช)

๖.๕ ผู้ว่าราชการจังหวัดเชียงใหม่ (นายประจญ ปรัชญ์สกุล)

การใช้งานโปรแกรมวีดีทัศน์ทางไกลระบบ ZOOM (สำหรับเครื่องคอมพิวเตอร์)

| M ผู้จัดการออนไลน์ ข่าวอัพเดห ข่าวยอดก์ 🗙 💿 Download Center - Zoom | × +                                                                                                    |                                         | - 0 ×                 |
|--------------------------------------------------------------------|----------------------------------------------------------------------------------------------------|-----------------------------------------|-----------------------|
| $\leftarrow$ $\rightarrow$ C $($ $a$ zoom.us/download              |                                                                                                    |                                         | 🕸 🕁 😇 🖾 🗯 🌚 :         |
|                                                                    |                                                                                                    | REQUEST A DEMO 1.888.799.9666           |                       |
| ZOOM SOLUTIONS - PLANS & PRICING                                   | CONTACT SALES                                                                                                    | JOIN A MEETING HOST A MEETING 👻 SIGN IN | SIGN UP, IT'S FREE    |
|                                                                    | Download Center                                                                                                    | Download for IT Admin 🔸                 |                       |
|                                                                    | Zoom Client for Meetings         The web browser client will download automatically when you start or join y meeting, and is also available for manual download here.         Download       Version 5.4.6 (59296.1207) | our first Zoom                          |                       |
|                                                                    | Zoom Plugin for Microsoft Outlook The Zoom Plugin for Outlook installs a button on the Microsoft Outlook tool you to start or schedule a meeting with one-click. Download Version 5.4.59734.1218                        | I bar to enable                         | •                     |
| 📲 🔎 🗏 🤮 📄 🏦 🔷 🌘 🐸                                                  | 9                                                                                                    | ^ ۴۹                                    | N 🖓 ⊄×  ENG 3556 PM 📮 |

1.ดาวน์โหลดโปรแกรมที่เว็บไซต์ <u>www.zoom.us/download</u> แล้วคลิ๊กดาวน์โหลด

2. ดับเบิ้ลคลิ๊กตัวโปรแกรมที่ดาวน์โหลดมาเพื่อทำการติดตั้ง

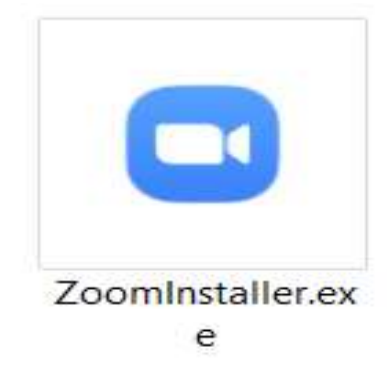

3.เมื่อติดตั้งแล้วจะปรากฏดังรูป

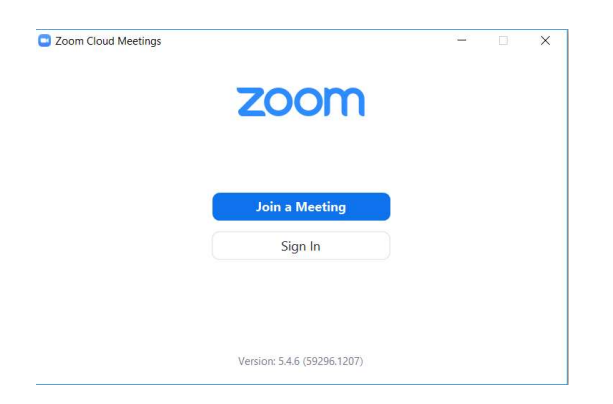

#### 4. กดปุ่ม join a meeting

| oin Meeting               | 9                     |   |
|---------------------------|-----------------------|---|
| Meeting ID or Personal Li | nk Name               |   |
| 2529194538                |                       | - |
| สำนักงานจังหวัดเชียง      | ใหม่                  |   |
| Remember my name          | e for future meetings |   |
| ) Do not connect to au    | idio                  |   |
| ) Turn off my video       |                       |   |

ช่อง meeting id ใส่เลข 2529194538 และช่อง youname ใส่ชื่อ – นามสกุล ตำแหน่ง เช่น นางอุบลรัตน์ พ่วงภิญโญ หัวหน้าสำนักงานจังหวัดเชียงใหม่ หรือกรณีเป็นผู้แทนให้ใส่ ชื่อ- นามสกุล (แทน) เช่น นายธีรวุฒิ แก้วฟอง (แทน) หัวหน้าสำนักงานจังหวัดเชียงใหม่ จากนั้นกดปุ่ม join

(ห้ามใช้อักษรย่อ เพื่อยืนยันการเข้าประชุม)

# 5. จะปรากฏให้ใส่รหัส 111999 เพื่อเข้าร่วมประชุม

| Enter m | eeting passo | ode |
|---------|--------------|-----|
| *****   | de -         |     |
|         |              |     |
|         |              |     |
|         |              |     |

6.จะปรากฏหน้าจอรอการประชุม เมื่อถึงเวลาประชุมจะเข้าสู่ระบบอัตโนมัติ

|     |            |                      |                  | -           |
|-----|------------|----------------------|------------------|-------------|
| ) P | lease wa   | ait for the h        | ost to start t   | his meeting |
|     | จังหวัด    | า เขียงใหม่'s Persor | nal Meeting Room |             |
|     |            | Test Compu           | ter Audio        |             |
|     | If you are | Test Compu           | ter Audio        | ting        |

๗. เมื่อเข้าสู่ระบบเรียบร้อยแล้ว กดปุ่ม กล่องข้อความ (Chat) โดยให้ระบุ ชื่อ – นามสกุล ตำแหน่ง เช่น
 นางอุบลรัตน์ พ่วงภิญโญ หัวหน้าสำนักงานจังหวัดเชียงใหม่ หรือกรณีเป็นผู้แทนให้ใส่ ชื่อ- นามสกุล (แทน)
 เช่น นายธีรวุฒิ แก้วฟอง (แทน) หัวหน้าสำนักงานจังหวัดเชียงใหม่

(ห้ามใช้อักษรย่อ เพื่อจัดทำรายงานการประชุม)

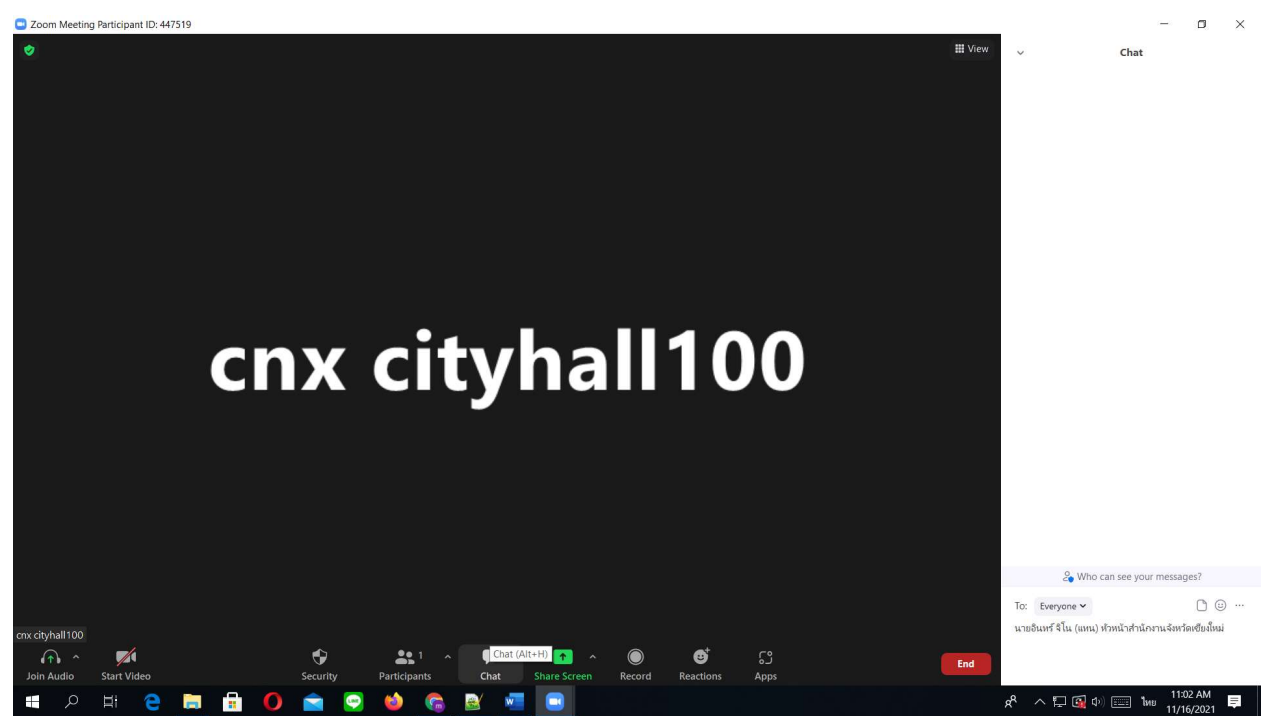

-3-